# DISNEY +

# **IS NOW INCLUDED WITH**

# SPECTRUM TV SELECT PLAN

\_\_\_\_\_

## Spectrum

855.894.3201

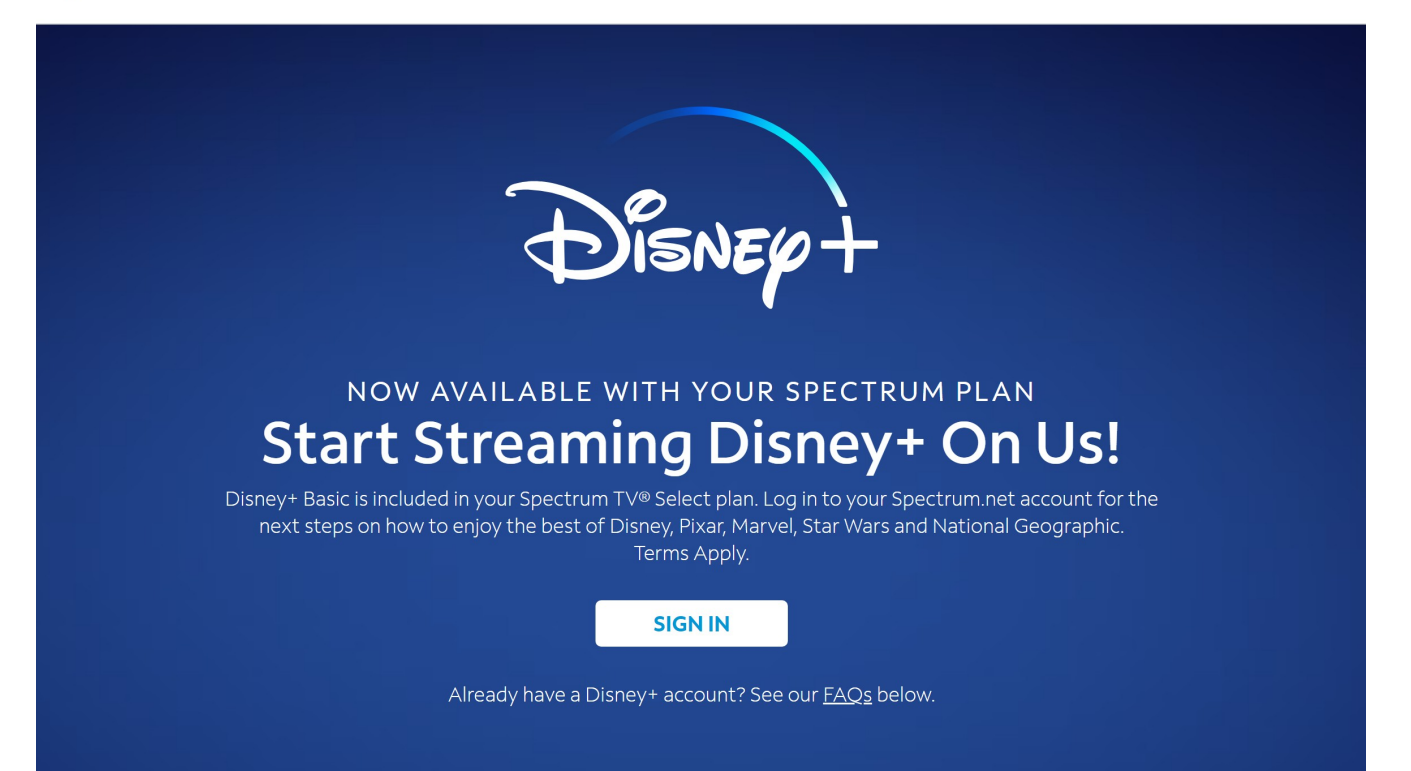

#### IF YOU RECEIVED A TEXT FROM SPECTRUM ON YOUR PHONE

#### THIS SCREEN WILL APPEAR WHEN YOU FOLLOW THE LINK

\_\_\_\_\_

#### CLICKING ON THE SIGN IN BUTTON

WILL BRING YOU TO THE LOG IN SCREEN AT SPECTRUM

\_\_\_\_\_

IF NOT THEN YOU CAN SIMPLY GO TO THE SIGN ON SCREEN

IF YOU HAVE NOT CREATED AN ACCOUNT

CLICK ON CREATE A USERNAME

AND FOLLOW THE INSTRUCTIONS

\_\_\_\_\_

IF YOU HAVE AN ACCOUNT

### CLICK ON THE SIGN IN BUTTON

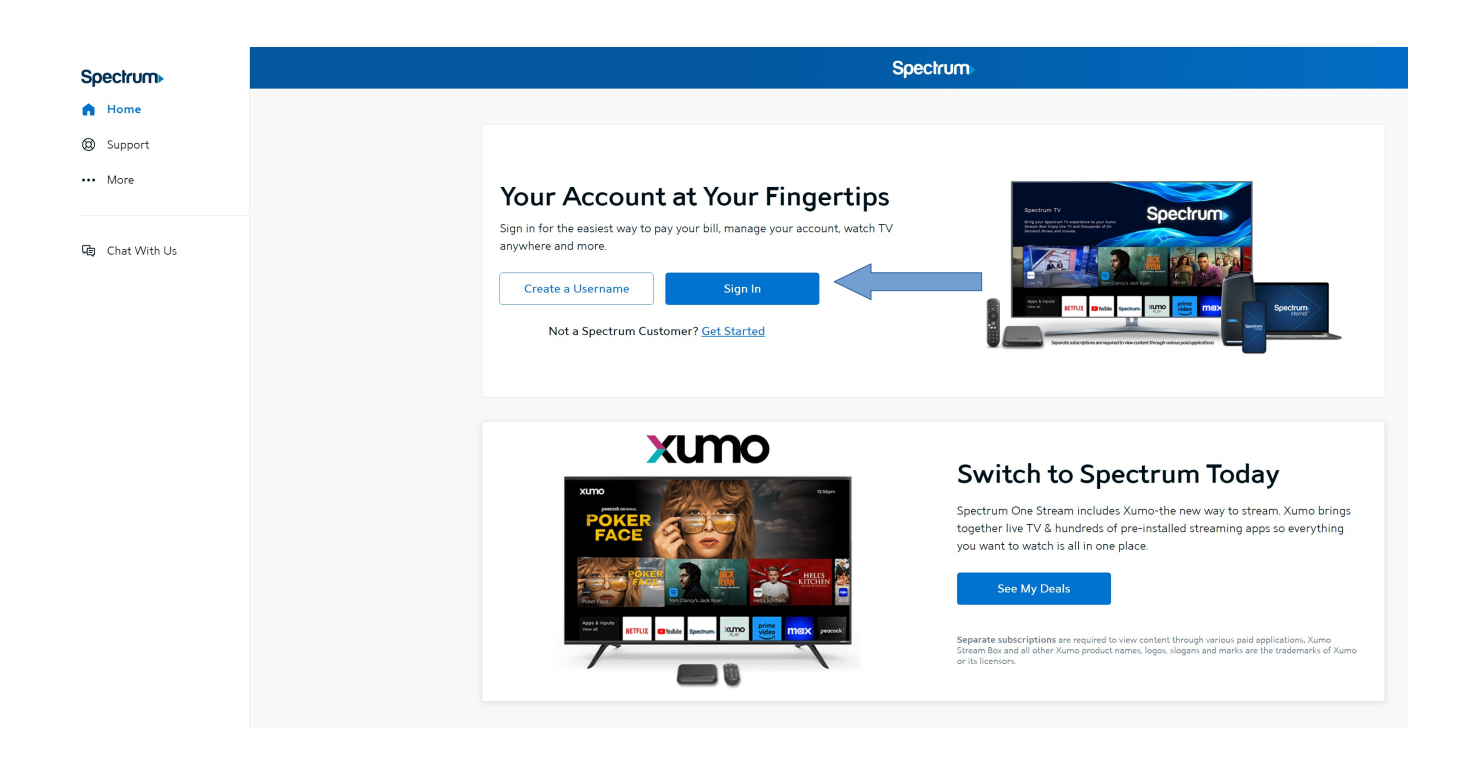

ENTER YOUR USERNAME AND THEN YOUR PASSWORD AND THEN CLICK ON SIGN IN

------

Spectrum En español Sign In to Get Started or Create a Username Username 🕐 Please enter your username. Password  $\odot$ Please enter your password. Stay Signed In on This Device 🕐 Sign In Forgot Username or Password?

Your Privacy Rights | California Consumer Privacy Rights | California Consumer Limit

#### ONCE YOU HAVE SIGNED IN

## YOUR ACCOUNT WILL APPEAR ON THE SCREEN

\_\_\_\_\_

## SCROLL DOWN TO THE TV MANAGE BUTTON

## CLICK ON THAT BUTTON

|                                                                                      | Spec                                                                                                    | mun                  |
|--------------------------------------------------------------------------------------|----------------------------------------------------------------------------------------------------|----------------------|
| <ul> <li>➡ Home</li> <li>➡ Billing</li> <li>➡ Services</li> <li>➡ Upgrade</li> </ul> | Internet / TV<br>Amount Due No Payment Due.<br>\$0.00                                                                                                    | o to Billing ••••    |
| Support     More     Check Email                                                     | Mobile<br>Amount Due<br>\$0.00<br>No Payment Due.                                                                                                    | o to Billing •••     |
| Chat With Us                                                                         | Vour Recommended Offer Save Big on Unlimited Mobile Enjoy Unlimited Mobile for \$15/mo per line for 12 months when you get 2 lines. START SAVING Call 1-833-206-7283  Call 1-833-206-7283  See offer details Your Services | View Current Plan >  |
|                                                                                      | INTERNET & WIFI<br>Manage<br>Manage                                                                                                    | VOICE<br>Add Service |

## ON THIS SCREEN YOU CAN VIEW YOUR TV PLAN

## CLICK ON THE VIEW PLAN DETAILS BUTTON

\_\_\_\_\_ Spectrum Home 🖻 Billing Home Phone τν Mobile Internet Services 🖳 Upgrade YOUR PLAN **Channel Lineup** 🕲 Support TV Select 155+ channels See what channels are in your package. ••• More View Plan Details View Channel Lineup Add Premium Channels 🗹 Check Email पिइ Chat With Us Unable to Display Equipment We're unable to display your Spectrum equipment due to a possible disconnection or pending activation. If you have your own equipment, please contact the manufacturer for assistance. Reference Code: NETEQ-1001 

#### THIS SCREEN WILL OPEN UP SHOWING YOUR TV PLAN

#### ON THE RIGHT HAND SIDE SCROLL TO THE BOTTOM

\_\_\_\_\_

## THERE ARE 2 BUTTONS

#### WATCH SPECTRUM ON THE LEFT

#### AND ACTIVATE DISNEY + ON THE RIGHT

#### CLICK ON THE ACTIVATE BUTTON

\_\_\_\_\_

| <             |              | Spectrum                                                                                                    |
|---------------|--------------|----------------------------------------------------------------------------------------------------|
| ) Home        |              | Your Spectrum Services                                                                                                    |
| Billing       | Plan Details |                                                                                                    |
| Services      | Upgrade Plan |                                                                                                    |
| Upgrade       |              | TV Select Internet Ultra Mobile                                                                                                    |
| Support       |              | 155+ Channels 500 Mbps 2 lines                                                                                                    |
| More          |              |                                                                                                    |
| ] Check Email |              | TV TV                                                                                                    |
|               |              | Spectrum TV Select                                                                                                    |
|               |              | <ul> <li>155+ channels, including Discovery, CNN, ESPN, HGTV, TLC and y locals.</li> <li>Watch on your favorite devices with the Spectrum TV App.</li> <li>Manage Parental Controls for kid-friendly viewing.</li> </ul> INCLUDED WITH YOUR TV SERVICE Stream on your favorite devices with the Spectrum TV App, and enjoy Disney+ Basic on us. See terms below. Include To any our favorite devices with the Spectrum TV App, and enjoy Disney+ Basic on us. See terms below. |
|               |              | Watch                                                                                                    |

# IF YOU ALREADY HAVE HULU AND/OR DISNEY + USE THE EMAIL THAT YOU USE FOR THAT ACCOUNT IF NOT, THEN ENTER IN YOUR EMAIL ADDRESS THEN PRESS AGREE & CONTINUE

| Dieuep+ |                                                                                                    | Log In |
|---------|----------------------------------------------------------------------------------------------------|--------|
|         | STATUSE The provide the provide service across The Web school for all your favorite service across The Web school for all your favorite service across The Web school for all your favorite service across The Web school for all your favorite service across The Web school for all your favorite service across The Web school for all your favorite service across The Web school for all your favorite service across The Web school for all your favorite service across The Web school for all your favorite service across The Web school for all your favorite service across The Web school for the Web school for the W |        |
|         | Dienopt                                                                                                    |        |

#### AGAIN, IF YOU ALREADY HAVE HULU AND/OR DISNEY +

#### USE THE PASSWORD YOU ALREADY HAVE

\_\_\_\_\_

#### IF NOT, THEN ANOTHER SCREEN WILL OPEN TO CREATE A PASSWORD

#### THEN PRESS LOG IN

\_\_\_\_\_

<image><image><image><section-header><section-header><section-header><section-header><section-header><section-header><section-header><section-header><text>

## ONCE YOU HAVE ACTIVATED DISNEY +

#### DISNEY + HOME SCREEN WILL APPEAR

\_\_\_\_\_

## IF YOU ALREADY HAD DISNEY +

## YOU CAN NOW CANCEL IT THE ONE YOU'RE PAYING FOR

\_\_\_\_\_

+ WATCHLIST 🝵 SERIES 🔒 НОМЕ Q SEARCH ORIGINALS ⊗ MOVIES DISNER+ Ð DISNEP ORIG OLY Disnep MARVEL STAR WARS NATIONAL GEOGRAPHIC hulu PIXAR